# Release Notes for 2024-05-09

07/24/2024 8:05 pm EDT

Check out the release notes for DrChrono for 05/09/2024!

Click Follow in the Release Notes section to be notified when release notes are published.

## What's new?

#### **Billing and Payments**

| Summary                                          | Description                                                       | Help Center Article  |
|--------------------------------------------------|-------------------------------------------------------------------|----------------------|
| Prior Authorization number included in reporting | The prior authorization number has been included as an available  |                      |
|                                                  | field in both the Live Claims Feed and in Advanced Reporting.     | Payer Pre-Auth showi |
| Additional HCPCS code added                      | HCPCS code J1010 has been added to the DrChrono system and        |                      |
|                                                  | can be added to your fee schedule and included on patient claims. |                      |
| HCPCS code added                                 | HCPCS code J2782 has been added to the DrChrono system and        |                      |
|                                                  | can be added to your fee schedule and included on patient claims. |                      |

### Clinical

| Summary                                              | Description                                                                                                    | Help Center Article                           |
|------------------------------------------------------|----------------------------------------------------------------------------------------------------|-----------------------------------------------|
| Auto-populate fields for vaccine record              | After saving the new vaccine in the Vaccine inventory management<br>screen, it will become available as an option in the Vaccine<br>Inventory lot dropdown field on the Step 3: Record Vaccination<br>screen. When a user selects one of the vaccine options, the<br>associated fields will automatically populate based on the<br>information provided when creating the vaccine in the Vaccine<br>inventory management screen. | How to use the Iron B<br>(Immunization Regist |
| Auto-populate fields by both CVX and vaccine<br>name | If the user updates or enters a value for either the CVX code or the vaccine name, the other fields will automatically update based on the latest value entered for either the vaccine name or CVX code.                                                                                                    | How to use the Iron B<br>(Immunization Regist |

#### Practice Management

| Summary                                                                                             | Description                                                         | Help Center Article |
|----------------------------------------------------------------------------------------------------|---------------------------------------------------------------------|---------------------|
|                                                                                                    | Appointment profiles will have a new checkbox labeled               |                     |
| Appointment Profile - Add checkbox to indicate<br>whether clinical note is required for appointment | "Optional Clinical note". If the checkbox is selected, the clinical |                     |
|                                                                                                    | note is optional for the appointment. If the checkbox is not        |                     |
|                                                                                                    | selected, the clinical note is required for the appointment.        |                     |
| Feedback Footer Icon                                                                                |                                                                     |                     |
|                                                                                                    | The Feedback Footer icon now directs you to                         |                     |
|                                                                                                    | https://drchrono.canny.io/ where users can leave feedback.          |                     |

## Resolutions

| Product Area        | Summary                                  | Description                                   |
|---------------------|------------------------------------------|-----------------------------------------------|
| Payments & RCM      |                                          |                                               |
|                     | Fix deployed for transaction report      | A bug that involved which patient dia         |
|                     |                                          | would be exported on the transaction          |
|                     |                                          | been fixed. The exported diagnosis co         |
|                     |                                          | reflect only those specifically identifie     |
|                     |                                          | diagnosis pointer for a particular visit      |
| Practice Management |                                          |                                               |
|                     | Resolved issue where Advanced Reports ex | xport is The file attached to the Message Cen |
|                     | blank in the Message Center              | populated with the correct results of         |

| Platform |                                                |                                       |
|----------|------------------------------------------------|---------------------------------------|
|          | "Download Android" option showing on Onpatient | We've removed the "Download Andre     |
|          | invite emails                                  | new Onpatient invite emails as the Or |
|          |                                                | Patient Portal is not supported on An |
|          |                                                | devices.                              |
|          |                                                |                                       |

# **COMING SOON**

| Summary                                    | Description                                                | Help Center Article        |
|--------------------------------------------|------------------------------------------------------------|----------------------------|
| Support PIN                                | We're thrilled to announce a more secure identity-         |                            |
|                                            | support experiencel Beginning on May 23, 2024 we'll        |                            |
|                                            | introduce Support PINs for contacting our support          |                            |
|                                            | team                                                       |                            |
|                                            | lean.                                                      |                            |
|                                            | When you contact DrChrono's customer support, you'l        | I                          |
|                                            | simply need to provide a 4-digit auto-generated            | Learn more about Support I |
|                                            | Personal Identification Number (PIN) for account           | here.                      |
|                                            | identity verification. Our support staff will use this PIN |                            |
|                                            | to confirm your identity, ensuring a smooth and            |                            |
|                                            | efficient support experience whether you reach out via     |                            |
|                                            | phone call, ticket, or email.                              |                            |
|                                            | Stay tuned for further updates in our release notes and    |                            |
|                                            | changelog announcements.                                   |                            |
| Two-Factor Authentication (2FA) with Authy |                                                            |                            |
|                                            | To further protect your account, we'll encourage all       |                            |
|                                            | users to enable two-factor authentication (2FA)            |                            |
|                                            | starting May 13th.                                         |                            |
|                                            | Beginning May 13th, when you log into your account,        |                            |
|                                            | you may see a prompt encouraging you to enable 2FA.        | Two-Factor Authentication  |
|                                            | Remember, setting up 2FA is entirely your choice, but      |                            |
|                                            | we highly recommend it for its added security. If you      |                            |
|                                            | would like to enable 2FA early to prevent getting an       |                            |
|                                            | alert, you can follow the steps outlined in this article:  |                            |
|                                            | How do I set up Two-Factor Authentication (2FA) in my      | ,                          |
|                                            | account?                                                   |                            |